## 心電図・脈波や呼吸の解析

3-1) RR 間隔 または Peak to Peak 間隔 を表示する

波形のピークを検出し、表示します。

ピーク位置をそのまま表示する方法と、ピークとピークの間隔をスプライン補間して、時系列で表示する2つの方法があります。

<操作の流れ> 心電図・脈波や呼吸の生波形を表示する。 解析する区間を選択する。 心拍の揺らぎを除去する。

> R 波、脈波や呼吸の Peak を検出する。 1.ピーク位置をそのまま表示する場合 [間隔テキスト] 2.時系列表示する場合 [間隔トレンド]

心電・脈波または呼吸の生波形を表示する。

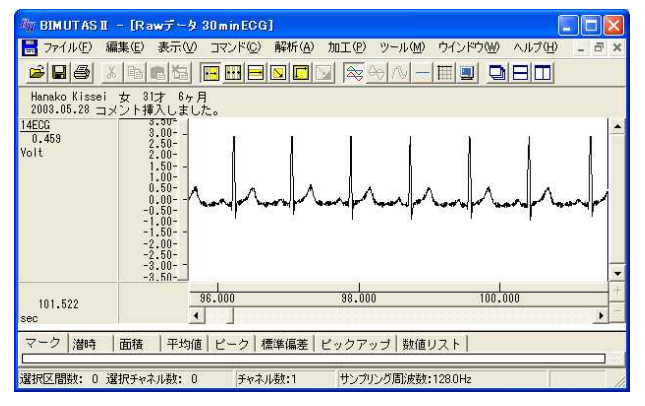

解析する区間を選択する。

ツールバーの選択範囲モードを選び、選択範囲を設定します。

例:チャネル全体を選択範囲とする場合

ツールバーで「チャネルの全範囲」ボタンを押します。

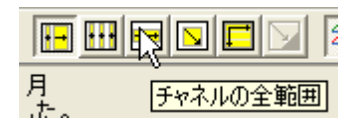

波形上でクリックすると、そのチャネル全体が選択されます。

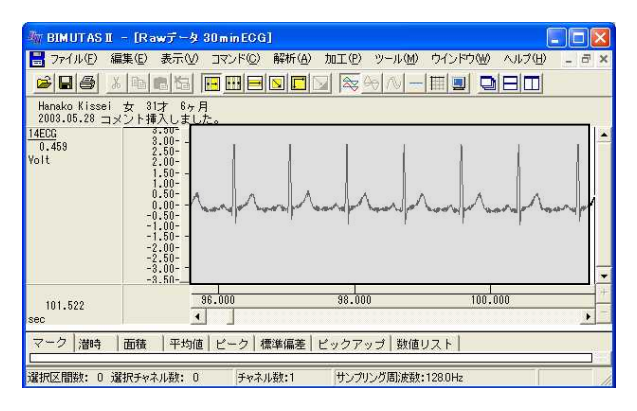

心拍の揺らぎを除去する。

「解析」メニューの「微分」から「差分」を選択します。

| 🦄 BIMUTAS I                | I - [Rawデータ                  | 30 m in ECG      | ]          |                       |                 |      |
|----------------------------|------------------------------|------------------|------------|-----------------------|-----------------|------|
| 🔡 7711/E)                  | 編集(E) 表示(⊻)                  | コマンド( <u>C</u> ) | 解析(A)      | 加工(P)                 | ツール( <u>M</u> ) | ウインド |
|                            | » <b>B B</b>                 |                  | 周波数<br>積分  | 解析                    | ; <u>M</u> _    |      |
| Hanako Kissei              | i 女 31才 6ヶ月                  | 1                | 微分         |                       | 微分              | 3@   |
| 2003.05.28<br><u>14ECG</u> | メント挿入しまし<br>3.00-1<br>3.00-1 | た。               | 自己相<br>相互相 | 関( <u>A</u> )<br>関(N) | 差分              | SC C |

新しいウィンドウに微分された波形が表示されます。 元の波形とは異なりますが、ピーク間隔は元の波形と同じです。

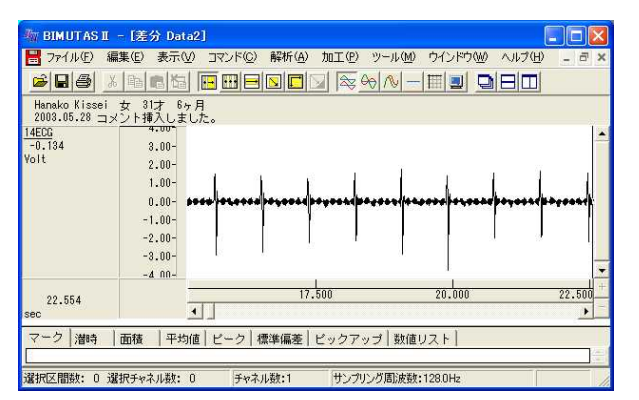

## 注:心拍の揺らぎの除去

この処理は心拍波形にゆらぎがある場合に行って下さい。

ゆらぎがなく、 項のピーク検索を用いて R 波または Peak を拾ってくることができる場合には、必要ありません。

R 波、脈波や呼吸の Peak を検出する。

ツールバーの「全範囲を選択します。」ボタンを押します。

|         |            | & ↔ ∧   |
|---------|------------|---------|
| 月<br>+- | ~~<br>全範囲を | を選択します。 |

「解析」メニューの「ピーク検索」を選択します。

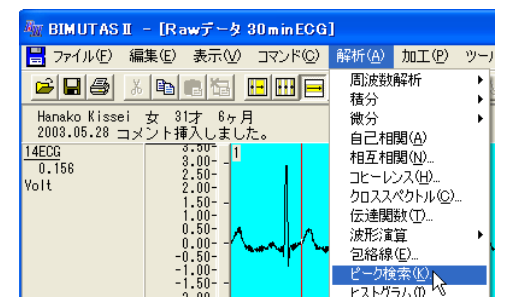

1. ピーク位置をそのまま表示する場合 [間隔テキスト]

「ピーク検索」ダイアログの「詳細設定」タブをクリックし前面に表示させ、以下の様に設定します。

| ビーク検索<br>「詳細設定 閾値  インターバルヒストグラム                  |                                           | 2                                              |
|--------------------------------------------------|-------------------------------------------|------------------------------------------------|
| - 解析データ<br>選択区間(S): 対象チャネル(O):<br>選択区間1 1: 14EOG | 解析の設定<br>解析種類( <u>A</u> ):<br>平滑化微分点数(N): | パラメータ履歴(出)   「   「   ご   3                     |
| 3点のままでかまいません                                     | ビーク種類<br>・ 上向き(山)(山)                      | (3 - 9999 奇数を入力して下さい)<br>(* 下向き(谷)( <u>D</u> ) |
|                                                  | 非検出時間(M)                                  | 0 msec                                         |
| 0のままでかまい                                         | ません                                       | 2259 Volt                                      |
|                                                  |                                           | OK キャンセル                                       |

解析種類:"間隔テキスト"を必ず選択してください。

「ピーク検索」ダイアログの「閾値」タブをクリックし前面に表示させ、全てのピークが赤線を越えるように設定しま

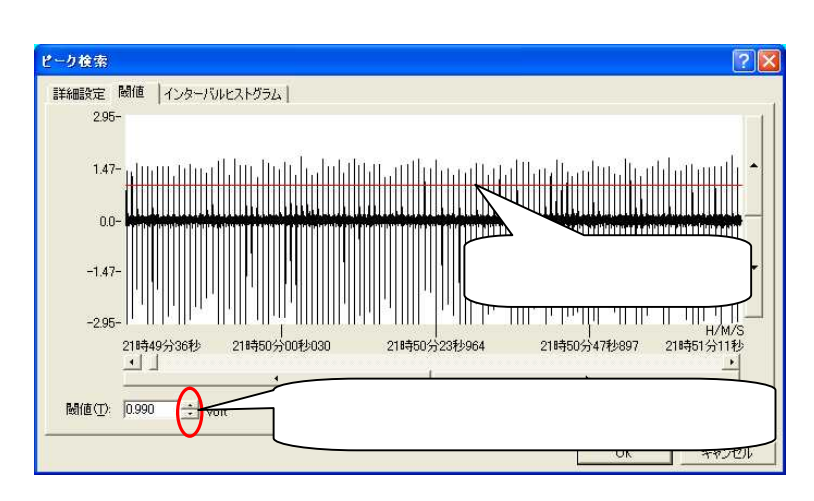

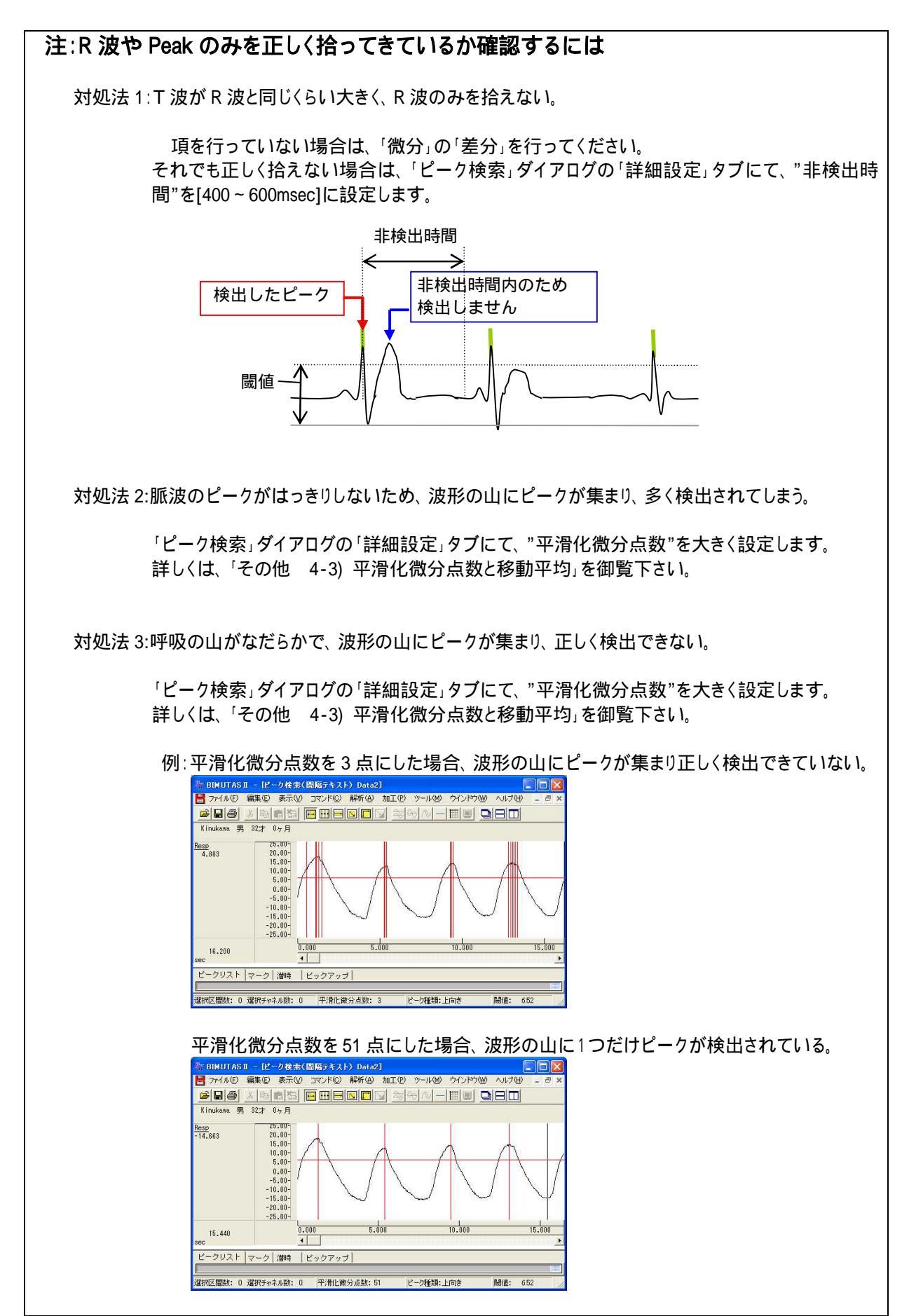

「OK」ボタンを押すと、新しいウィンドウに RR 間隔テキストが表示されます。

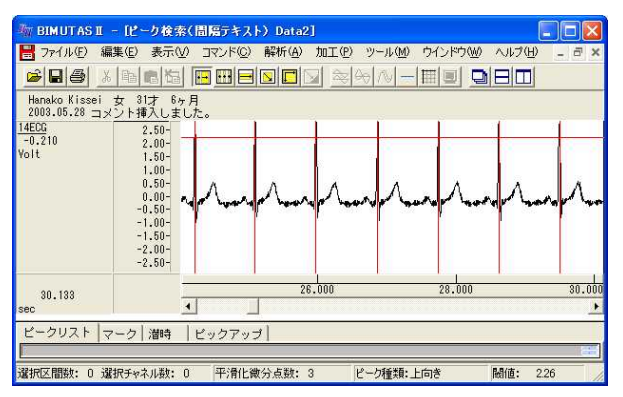

## 注: 間隔テキストについて 間隔テキストデータは、ファイルとして保存することができません。ピーク位置を保存するには、「心電・脈 波や呼吸の解析 3-2) RR 間隔または Peak to Peak 間隔をテキスト出力する」を御覧ください。

2. 時系列表示する場合 [間隔トレンド]

「ピーク検索」ダイアログの「詳細設定」タブをクリックして前面に表示させ、次の様に設定します。

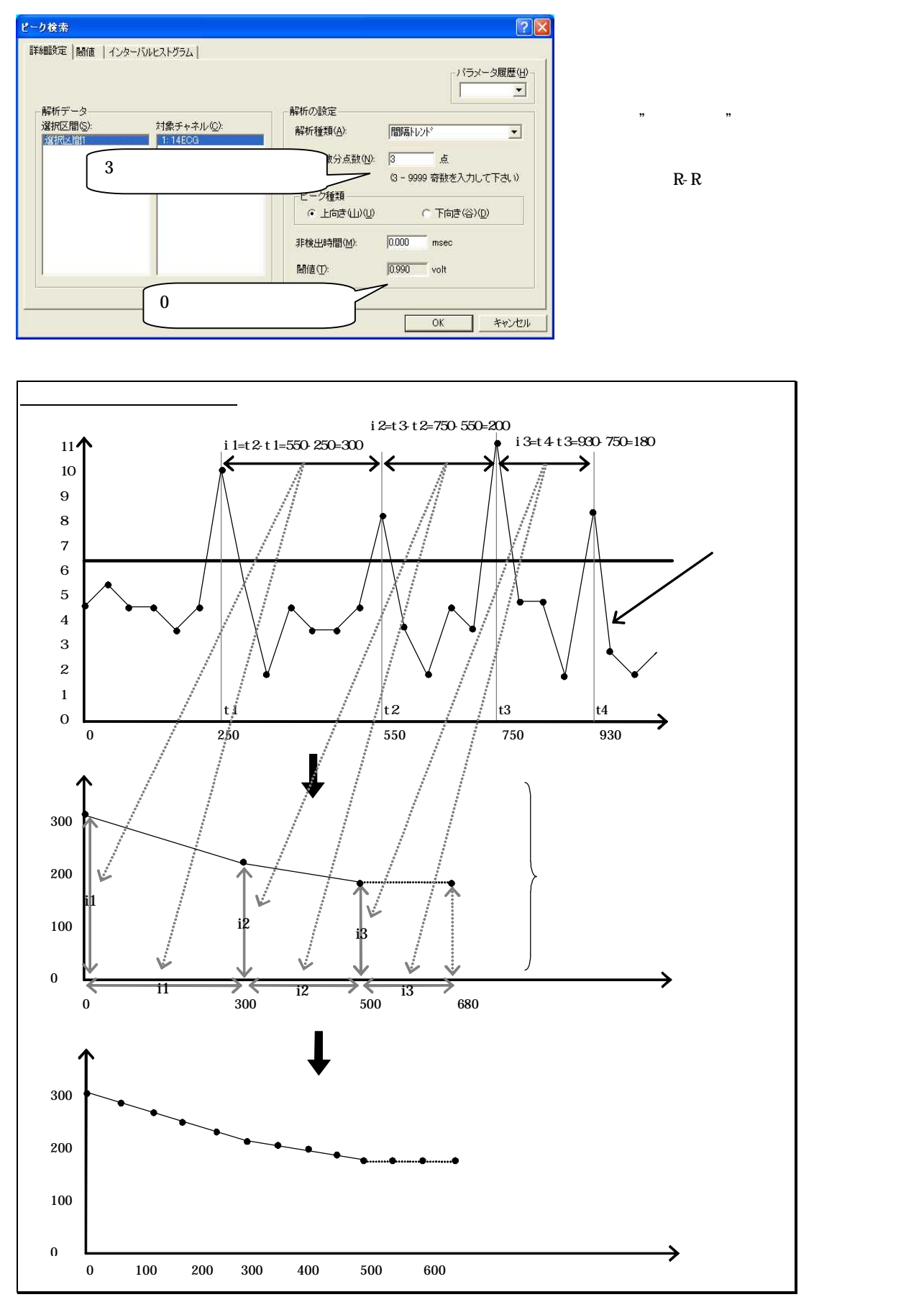

「ピーク検索」ダイアログの「閾値」タブをクリックし前面に表示させ、全てのピークが赤線を越える様に設定しま

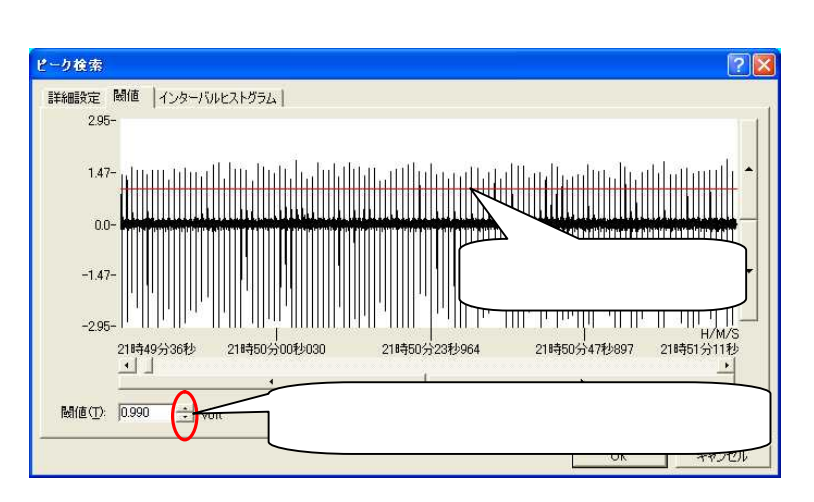

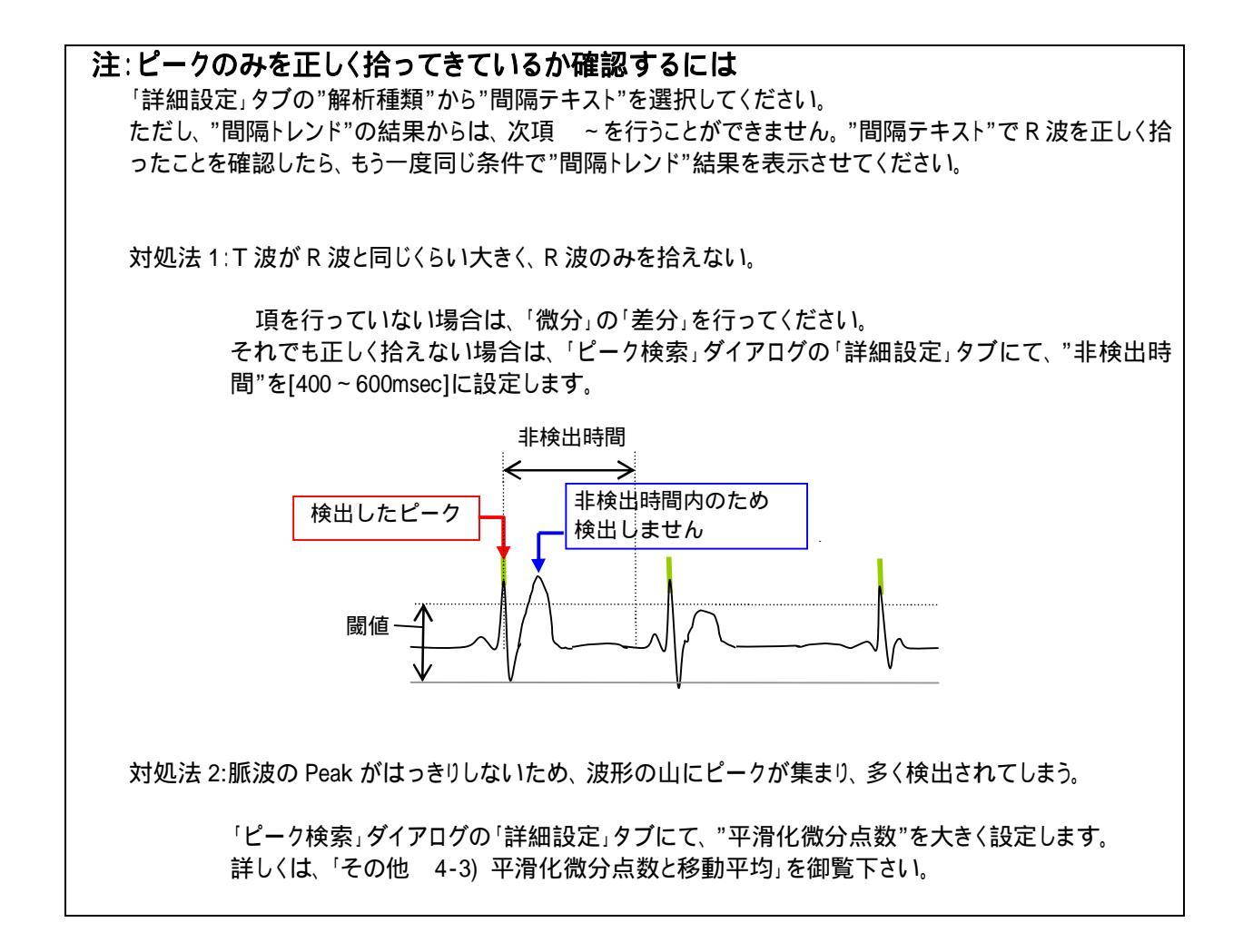

「OK」ボタンを押すと、以下の「サンプリング周波数」ダイアログが表示されます。

| サンプリング周波数 |    |            |
|-----------|----|------------|
| 周波数(E):   | Hz | バラメータ履歴(出) |
| ОК        |    | -+ンセル      |

RR 間隔の平均値を周波数に換算したものが、初期値として表示されます。次項 「周波数解析を行う。」のために、一定の数値を入力する必要があります(とトの心電図では、一般的にとト安静時における RR 間隔の平均的な値である 1.2Hz ほどを入力することが多い)。

## 注: サンプリング周波数の設定方法 複数の被験者データに対して一つ一つを解析すると、最後に現れるサンプリング周波数は必ず違う 値が表示されます(理由: 被験者ごとに平均 RR 間隔が異なるため)。FFT を行う際に FFT ポイント数 を揃えても、FFT を行う範囲(分析時間)が被験者毎に異なってしまい、データを比較できなくなって しまいます。 <u>最終的にデータ値を被験者毎または異なる事象毎に比較するには、「サンプリング周波数」ダ</u> <u>イアログに一定の値を入力する必要があります。</u>

「サンプリング周波数」ダイアログにて「OK」ボタンを押すと、新しいウィンドウに RR 間隔トレンドが表示されま

| BIMUTAS                             | □ - 12~<br>(信集(F)                       | - クロ ※(                                                                                                    | 間隔トレン    | 5) Data2<br>商業長(ム) | the Trice)     | 22-1L(M) |                                       | へ止プ(H)   |          |
|-------------------------------------|-----------------------------------------|----------------------------------------------------------------------------------------------------|----------|--------------------|----------------|----------|---------------------------------------|----------|----------|
| Dring/                              | (第二十八三)                                 | 30100/                                                                                                    | - Monday | Head of            | MUL (1)        | 5-10 (mg | · · · · · · · · · · · · · · · · · · · | 1000 and | ^        |
|                                     | と臨日                                     | 晶晶                                                                                                    |          |                    |                | 20 AU    |                                       |          |          |
| Hanako Kisse<br>2003.05.28 <u>-</u> | i 女 3<br>コメ <u>ント</u> 挿                 | は<br>大しまし                                                                                                    | 月<br>た。  |                    |                |          |                                       |          |          |
| 14ECG                               | 1200                                    | 0.00-                                                                                                    |          |                    |                |          |                                       |          |          |
| msec                                | 1000                                    | 0.00-                                                                                                    |          |                    | <b>n</b> a a a |          |                                       |          |          |
|                                     | 800<br>700<br>600                       | ).00-<br>).00-<br>).00                                                                                                    |          | - AA MA            | γ <b>~</b> γ √ | V Y Y V  | 44.444                                | γvγ      | Y Y Y V  |
|                                     | 50(<br>40(<br>30(<br>20(<br>10(<br>-10( | ).00-<br>).00-<br>).00-<br>).00-<br>).00-<br>).00-<br>).00-                                                                                                    |          |                    | 1              |          |                                       |          |          |
| 1535.833                            | 500<br>400<br>300<br>200<br>100<br>-100 | ).00-<br>).00-<br>).00-<br>).00-<br>).00-<br>).00-<br>].00-<br>].00-<br>].00-<br>].00-<br>].00-                                                                                                    | .000     | 50                 | 0.000          |          | 1000.000                              |          | 1500.000 |
| 1535.833<br>sec                     | 500<br>400<br>300<br>200<br>100<br>-100 | 1.00-<br>1.00-<br>1.00-<br>1.00-<br>1.00-<br>1.00-<br>0.00-<br>0.00-<br>0.00-                                                                                                    | 000      | 5(                 | 0.000          |          | 1000.000                              |          | 1500.000 |
| 1535.833<br>sec<br>マークレッパ           | 500<br>400<br>200<br>100<br>-100        | 1.00-<br>1.00-<br>1.00-<br>1.00-<br>1.00-<br>1.00-<br>0.00-<br>0 | 000      | 5(                 | 00.000         |          | 1000.000                              |          | 1500.000 |
| 1535,838<br>sec<br>マーク ビック          | 500<br>400<br>200<br>100<br>-100        | 1.00-<br>1.00-<br>1.00-<br>1.00-<br>1.00-<br>1.00-<br>1.00-<br>0.<br>0.<br>型時                                                                                                    | 000      | 50                 | 00.000         |          | 1000.000                              |          | 1500.000 |

す。